# 「連続検索シートの変更方法」

2017年11月号で紹介した「連続検索」の続きです。

シート内容の変更方法について解説していきます。

今回使うシートは、11月号で作成した「1103」番を使います。

作ったシートを表示させるには、「読込」をクリックし、

| 🌕 絞り込み検索・連続検索用                                                                                                    | シート設定・実行                             | <u>⇔</u>      | □ ×       |
|----------------------------------------------------------------------------------------------------|--------------------------------------|---------------|-----------|
| 0001 番から0001                                                                                                    | 番まで <mark>実行</mark> します。             | 一覧            | 閉じる       |
| 読込 書込                                                                                                    | コメントを入力                              |               |           |
| 1. 移動平均GC・DC<br>2. 移動平均GC・DC後日柄<br>3. 株価と移動平均<br>4. 十字線<br>5. 窓空け<br>6. 株価指定<br>7. 足取り<br>8. 当日株価変化率<br>9. 期間指定変化率<br>10. ボックス圏抜け<br>11. 新値N本・足取り<br>12. 株価位置<br>13. 株価日柄<br>14. 出来高速続増加・減少<br>15. 出来高水準 | <ul> <li>▲ 検索順番 検索No. 検索名</li> </ul> | 日週月 直近 検索日 前日 | 数 項目01 項目 |

表示させたいシート番号を入力後、「OK」をクリック

| 連続検索用シート選択画面                                 | ×     |
|----------------------------------------------|-------|
| 0001~9999までの数字を入力し、「OK」をクリックして下さい。<br>※半角です。 | ОК    |
|                                              | キャンセル |
|                                              |       |
| 1103                                         |       |

### このように表示されます。

| 🌔 連続検索設定画面 シート番                                                                                                | 믁 : 1103                 |     |    | <u>.</u> | - [ | <b>a</b> : | ×  |
|----------------------------------------------------------------------------------------------------|--------------------------|-----|----|----------|-----|------------|----|
| 0001 番から0001 清                                                                                                 | 番まで <mark>実行</mark> します。 |     |    | 覧        |     | 閉じる        | 5  |
| 志込 書込 <sup>1103</sup>                                                                                          | 番 2017年11月会報             |     |    |          |     |            |    |
| 1.移動平均GC·DC                                                                                                    | ▲ 検索順番 検索No. 検索名         | 日週月 | 直近 | 検索日      | 前日数 | 項目01       | 項  |
| 2.移動平均GC・DC復日内<br>3.株価と移動平均                                                                                    | 1 61 61. 検索対象銘柄選択        | 2   | 0  | 0        | 0   |            |    |
| 4.十字線                                                                                                    | 2 70 70. 買付金額(予算検索)      | 1   | 1  | 171102   | 0   | 1          | 10 |
| 5.窓空け                                                                                                    | <u>3 35 35. ハイ・ローバンド</u> | 1   | 1  | 171102   | 0   | 15         |    |
| 6.株価指定<br>7.足取け                                                                                                | 4 28 28.最大出来高            | 1   | 1  | 171102   | 0   | 20         |    |
| 8. 当日林価変化率<br>9. 期間指定変化率<br>10. ボックス圏抜け<br>11. 新値N本・足取り<br>12. 株価位置<br>13. 株価日柄<br>14. 出来高連続増加・減少<br>15. 出来高水準 | × .                      |     |    |          |     |            | Þ  |

### ■連続検索シート内容を変更する

変更したい項目をダブルクリックし、その検索を表示させる事によって変更出来ます。 例えば、「61.検索対象銘柄選択」で東証2部にしたい場合

表中の「61.検索対象銘柄選択」をダブルクリックします。

| 🔮 連続検索設定画面 シート                             | 号:1103                                                                                                    |                                  | 6                    | 3 >             | <   |
|--------------------------------------------|----------------------------------------------------------------------------------------------------|----------------------------------|----------------------|-----------------|-----|
| 0001 番から0001                               | 話で実行します。                                                                                                    | 一覧                               |                      | 閉じる             | 5   |
| 読込     書込     1103                         | 醫 2017年11月会報                                                                                                    |                                  |                      |                 |     |
| 1.移動平均GC・DC<br>2.移動平均GC・DC後日柄<br>3.株価と移動平均 | ▲ 検索順番 検素No. 検索名 日週月 直泊<br>1 61 61. 検索対象銘柄選択 2                                                                                                    | <u> (検索日</u> )<br>0 0            | <del>前日数 </del><br>0 | <del>項目01</del> | 頂   |
| 4.十字線<br>5.窓空け<br>6.株価指定                   | 2         70         70. 其付金額(予算検索)         1           3         35         35. ハイ・ローバンド         1           4         28         28. 最大出来高         1 | 1 171102<br>1 171102<br>1 171102 | 0                    | 1<br>15<br>20   | 101 |
| 7. 足取り<br>8. 当日株価変化率<br>9. 期間指定変化率         |                                                                                                    |                                  | _                    |                 |     |
| 10.ボックス圏抜け<br>11.新値N本・足取り<br>12.株価位置       |                                                                                                    |                                  |                      |                 |     |
| 13. 株価日柄<br>14. 出来高連続増加・減少<br>15. 出来高水準    | × .                                                                                                    |                                  |                      |                 | Þ   |

画面左上にこのように表示されます。

| 🎒 61.検索対象銘柄選択                        |     |   | ×  |
|--------------------------------------|-----|---|----|
| 選択実行取り消し                             | 登録  | 閉 | 53 |
| <ul> <li>              全銘柄</li></ul> | ) 番 |   |    |

「信用銘柄」から「東証2部」にします。そして「登録」をクリックします。

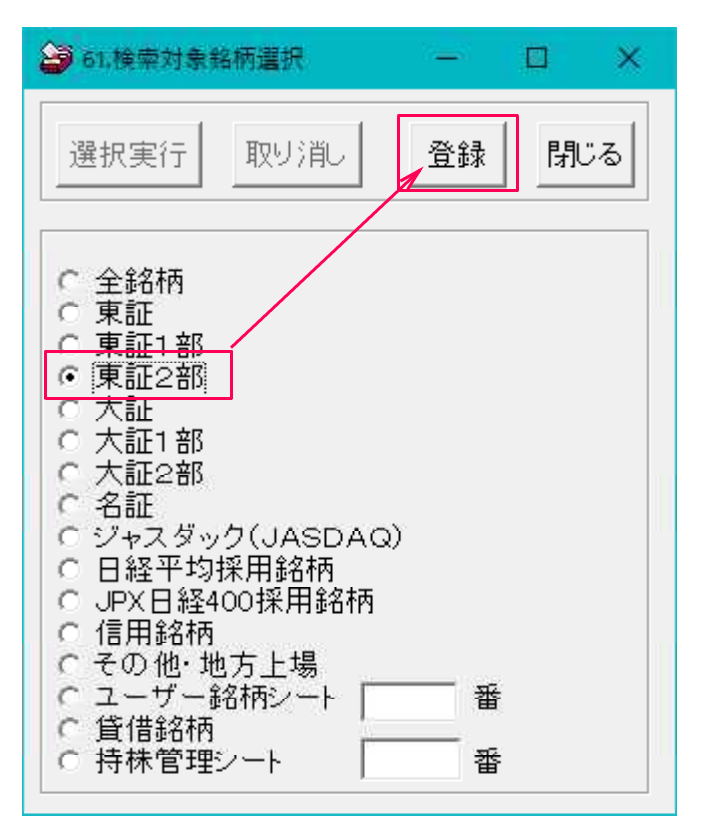

「61.検索対象銘柄選択」の画面が消えます。

変更されたかどうか確認してみましょう。再び、ダブルクリックします。

| 🌑 連続検索設定画面 シート番                                                                                                    | 号: 1103                             |     |    | -      | ÷ ( |      | ×  |
|----------------------------------------------------------------------------------------------------|-------------------------------------|-----|----|--------|-----|------|----|
| 0001 番から0001 者                                                                                                    | 話で <mark>実行</mark> します。             |     |    | 覧      |     | 閉じる  | 5  |
| 読込 書込 <sup>1103</sup>                                                                                                    | ☎ 2017年11月会報                        |     |    |        |     |      |    |
| 47. 売上高経常利益率。                                                                                                    | ▲ 検索順番 検索No. 検索名                    | 日週月 | 直近 | 検索日    | 前日数 | 項目01 | 癙  |
| 48.EPS黒子・亦子転換<br>40.经受到米里字,去字転換                                                                                                    | <ol> <li>61 61. 検索対象銘柄選択</li> </ol> | 2   | 0  | 0      | 0   |      |    |
| 50.利益里字·赤字転換                                                                                                    | 2 70 70. 買付金額(予算検索)                 | 1   | 1  | 171102 | 0   | 1    | 10 |
| 51. PER PEG                                                                                                    | 3 35 35. ハイ·ローバンド                   | 1   | 1  | 171102 | 0   | 15   |    |
| 52.経常利益伸び率                                                                                                    | 4 28 28.最大出来高                       | 1   | 1  | 171102 | 0   | 20   |    |
| 53. 元上向甲()半<br>54. EPS(押()率<br>55. 利益(押())率<br>56. 株価売上高倍率(PSR)<br>57. 1株利益(EPS)<br>58. 信用残<br>59. 移動平均間力イリ<br>60. 出来高移動平均<br>61. 検索対象路柄選択 | × .                                 |     |    |        |     |      | Þ  |

変更されていました。確認したら「閉じる」をクリックしてください。

| 61.検索対象銘柄選択                                                                                                    | 1 <u>-</u> 1 | d × |
|----------------------------------------------------------------------------------------------------|--------------|-----|
| 選択実行 取り消し                                                                                                    | 登録           | 閉じる |
| <ul> <li>全銘柄</li> <li>東証1部</li> <li>東証1部</li> <li>東証1部</li> <li>大証1部</li> <li>大証1部</li> <li>大証1部</li> <li>大証1部</li> <li>イスジック(JASD</li> <li>日経400採用銘柄</li> <li>JPX日経400採用銘</li> <li>「用銘柄</li> <li>エーザー銘柄シート</li> <li>賃借銘柄</li> <li>「持株管理シート</li> </ul> | )AQ)<br>济村   |     |

同様に、表中、「35.ハイローバンド」を変更したい場合は、ダブルクリックして、

| ● 連続検索設定画面 シート番号                                                                                                    | : 1103                                                                                                    |                         | 4                                                        | - [                       |                       | <         |
|----------------------------------------------------------------------------------------------------|----------------------------------------------------------------------------------------------------|-------------------------|----------------------------------------------------------|---------------------------|-----------------------|-----------|
| 0001 番から0001 番                                                                                                    | まで <mark>実行</mark> します。                                                                                                    |                         | 一覧                                                       |                           | 閉じる                   | 5         |
| 読込 書込 <sup>1103番</sup>                                                                                                    | 2017年11月会報                                                                                                    | /                       |                                                          |                           |                       |           |
| 47. 売上高経常利益率<br>48. EPS黒字・赤字転換<br>49. 経常利益黒字・赤字転換<br>50. 利益黒字・赤字転換<br>51. PER・PEG<br>52. 経常利益他(水率                                    | 検索順番         検索No.         検索名           1         61         61.         検索対象銘柄選択           2         70         70.         寛付金額(予算検索))           3         35         35.         ハイ・ローバンド           4         28         28.         最大出来高 | 日週月<br>2<br>1<br>1<br>1 | <u>直近 検索日</u><br>0 0<br>1 171102<br>1 171102<br>1 171102 | <u>前日数</u><br>0<br>0<br>0 | 項目O1<br>1<br>15<br>20 | 項E<br>101 |
| 53. 売上高伸び率<br>54. EPS伸び率<br>56. 利益伸び率<br>56. 株価売上高倍率(PSR)<br>57. 1株利益(EPS)<br>58. 信用残<br>59. 移動平均間力イリ<br>60. 出来高移動平均<br>61. 検索対象路柄選択 |                                                                                                    |                         |                                                          |                           |                       | •         |

「35.ハイローバンド」を表示(画面左上)させ、変更します。

| ■ 35.八イ・ローバンド検索           |                    | □ × |
|---------------------------|--------------------|-----|
| 検索条件                      | 検索種別·日付            |     |
| 実行 中止 登録 閉じる              |                    |     |
| バンド周期入力 15 日足は[15]        | 週足は[3]が一           | 股的  |
| <mark>く買場 ⊂売場 ●買転換</mark> | <mark>⊂ 売転換</mark> |     |
|                           |                    | _   |
|                           |                    |     |
|                           |                    | _   |
|                           |                    |     |

## 下記のように変更し、「登録」をクリックします。

| ■ 35.八イ・ローバンド検索                                  |                      |     | × |
|--------------------------------------------------|----------------------|-----|---|
| <b>検索条件</b> 検索                                   | 種別·日                 | 付   |   |
| 実行 中止 登録 閉じる                                     |                      |     |   |
| バンド周期入力 3 日足は[15] 週足は<br>検索条件<br>の買場 の売場 の買転換 の売 | t <b>[3]が-</b><br>転換 | →般的 |   |
|                                                  |                      |     |   |

「登録」をクリックすると」画面が消えます。変更されたかどうかの確認は、ダブルク リックして表示させてください。

## ■登録されている項目を削除する

「70.買付金額」を削除したい場合

「70.買付金額」クリックしてから、※ダブルクリックではありません。

| 🌔 連続検索設定画面 シート番                                                                                                 | 묵 : 1103                            |                 |           | 4          | - [             | <b>)</b> | ×  |
|----------------------------------------------------------------------------------------------------|-------------------------------------|-----------------|-----------|------------|-----------------|----------|----|
| 0001 番から0001 君                                                                                                  | 昏まで 実行 します。                         |                 |           | 覧          |                 | 閉じる      | 3  |
| - 読込 書込 <sup>1103</sup>                                                                                         | ☎ 2017年11月会報                        |                 |           |            |                 |          |    |
| 35. ハイ・ローバンド<br>36. 高値・安値線                                                                                      | ▲ 検索順番 検索No. 検索名<br>1 61.6 検索対象銘柄選択 | <u>日週月</u><br>2 | <u>直近</u> | <u>検索日</u> | <u>前日数</u><br>0 | 項目01     | 項目 |
| 37.相対的弱気指数<br>38.ストップ高・安<br>39. トップ・ティップ                                                                        | 2 70 70. 寛付金額(予算検索)                 | 1               | 1         | 171102     | 0               | 1        |    |
| 39.10/01/10/0<br>40.テクニカル評価<br>41 溶木全                                                                           | 4 28 28 最大出来高                       | 1               | 1         | 171102     | 0               | 20       |    |
| 42.発行株・浮動株<br>43.出来高発行株比<br>44.業種区分<br>45.上場区分<br>46.1株当たり売上高<br>47.売上高経常利益率<br>48.EPS黒字・赤字転換<br>49.経常利益黒字・赤字転換 | ✓ <                                 |                 |           |            |                 |          | Þ  |

そのまま右クリック、表示された「削除」を左クリックします。

| 🚱 連続検索設定画面 シート                                                                                                    | 番号:1103                                                                                           |                                         | □ ×                                         |
|----------------------------------------------------------------------------------------------------|---------------------------------------------------------------------------------------------------|-----------------------------------------|---------------------------------------------|
| 0001 番から0001                                                                                                    | 番まで実行します。                                                                                         | 一覧                                      | 閉じる                                         |
| 読込 書込 <sup>110</sup>                                                                                                    | 3番 2017年11月会報                                                                                     |                                         |                                             |
| 35. ハイ・ローバンド<br>36. 高値・安値線<br>37. 相対的弱気指数<br>38. ストップ高・安<br>39. 上びパ・下びパ<br>40. テクニカル評価<br>41. 資本金<br>42. 発行株・浮動株<br>43. 出来高区行株比<br>44. 業種区分<br>45. 上場区分<br>46. 1株当たり売上高<br>47. 売上高度常ま支まり | ★ 検索順番 検索No. 検索名<br>1 61 61. 検索対象銘柄選択<br>2 70 70. 寛付金額(予算れ<br>3 35 35. ハイ・ローバンド<br>4 28 28. 最大出来高 | 日週月<br>直近]検索日前<br>2 0 0<br>削除<br>一括日付変更 | <u>数項目の1項</u><br>0<br>0 1 10<br>0 3<br>0 20 |

削除されました。「70.買付金額」が表中からなくなりました。

| 💊 連続検索設定画面 シート                                                                                                    | 1号:1103                                                                                                    |                           |                     | 4                                   | -                    |                        | ×  |
|----------------------------------------------------------------------------------------------------|----------------------------------------------------------------------------------------------------|---------------------------|---------------------|-------------------------------------|----------------------|------------------------|----|
| 0001 番から0001<br>読込 書込 1103                                                                                                    | 番まで<br>実行します。<br>番 2017年11月会報                                                                                      |                           |                     | 覧                                   |                      | 閉じる                    | 5  |
| 35. ハイ・ローバンド<br>36. 高値・支値線<br>37. 相対的弱気指数<br>38. ストップ高・安<br>39. 上てハザ・下Cハザ<br>40. テクニカル 第4番                                                                    | <ul> <li>▲ 検索順番 検索No. 検索名</li> <li>1 61 61. 検索対象銘柄選択</li> <li>2 85 35. ハイ・ローバンド</li> <li>3 28 28. 最大出来高</li> </ul> | <u>日週月</u><br>2<br>1<br>1 | <u>直近</u><br>0<br>1 | <u>検索日</u><br>0<br>180202<br>171102 | <u>前日数</u><br>0<br>0 | <u>項目01</u><br>3<br>20 | 項目 |
| 40. デノールに計画<br>41. 資本金<br>42. 発行株・浮動株<br>43. 出来高発行株比<br>44. 業種区分<br>45. 上場区分<br>45. 上場区分<br>46. 1株当たり売上高<br>47. 売上高経常利益率<br>48. EPS黒字・赤字転換<br>49. 経常利益黒字・赤字転換 |                                                                                                    |                           |                     |                                     |                      |                        | Þ  |

別な削除の方法は、70.買付金額」クリックしてから、キーボードの[Delete]キーを押して下さい。

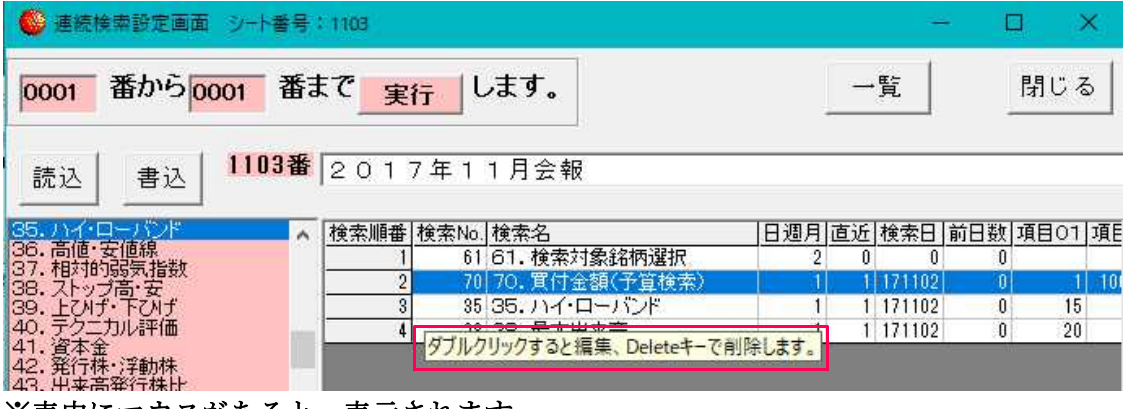

※表中にマウスがあると、表示されます。

## ■検索項目を追加したい

「1.移動平均GC・DC」を追加する。

11月号で紹介した登録方法と同じです。

「1.移動平均GC・DC」をダブルクリックします。

| 🎯 連続検索設定画面 シート番号                                                                                                    | <u>≩</u> : 1103         |     |    | 2      | ÷ [ |      | ×  |
|----------------------------------------------------------------------------------------------------|-------------------------|-----|----|--------|-----|------|----|
| 0001 番から0001 番                                                                                                    | まで <mark>実行</mark> します。 |     |    | 覧      |     | 閉じ   | 3  |
| 読込 書込 <sup>11038</sup>                                                                                                    | ☎ 2 0 1 7 年 1 1 月会報     |     |    |        |     |      |    |
| 1.移動平均GC·DC                                                                                                    | ▲ 検索順番 検索No. 検索名        | 日週月 | 直近 | 検索日    | 前日数 | 項目01 | 項目 |
| 3.株価と移動平均                                                                                                    | 1 61 61. 検索対象銘柄選択       | 2   | 0  | 190000 | 0   |      |    |
| 4. 十字線<br>5. 窓空け                                                                                                    | 3 28 28.最大出来高           | 1   | 1  | 171102 | 0   | 20   |    |
| <ol> <li>株価指定</li> <li>ス 足取り</li> <li>第 当日株価変化率</li> <li>期間指定変化率</li> <li>ボックス圏抜け</li> <li>ボックス圏抜け</li> <li>11.新値N本・足取り</li> <li>12.株価位置</li> <li>13.株価日柄</li> <li>14.出来高速続増加・減少</li> <li>15.出来高水準</li> </ol> |                         |     |    |        |     |      | Þ  |

画面左上に表示されます。変更後、「登録」をクリックします。

| 🤷 1.移動平均G C · D C                               | – 🗆 X                                                   |
|-------------------------------------------------|---------------------------------------------------------|
| 検索条件<br>実行 中止 登録 閉じ<br>短期周期 入力 13<br>長期周期 入力 26 | 検索種別・日付<br>る<br>・移動平均<br>・コスト移動平均<br>・指数平滑移動平<br>均(EMA) |
|                                                 | <ul><li>○ ゴールデンクロス</li><li>○ デッドクロス</li></ul>           |
|                                                 |                                                         |

| 📩 1.移動平均G C · D C                                                                                        | – 🗆 🗙                                                                                                    |
|----------------------------------------------------------------------------------------------------|----------------------------------------------------------------------------------------------------|
| 検索条件         実行       中止       登録       閉じる         短期周期       入力       5         長期周期       入力       25 | <ul> <li>- □ ×</li> <li>検索種別・日付</li> <li>・移動平均</li> <li>・コスト移動平均</li> <li>・ゴスト移動平均</li> <li>・指数平滑移動平</li> <li>・指数平滑移動平</li> <li>・「ゴールデンクロス</li> <li>・ デッドクロス</li> </ul> |
|                                                                                                    |                                                                                                    |

「登録」をクリックすると下記の画面が表示されます。

| 条件の追加or挿入                                                                 | × |
|---------------------------------------------------------------------------|---|
| この条件をシートに追加しますか?「はい」をクリックすると追加します。<br>「いいえ」をクリックすると表で選択されている箇所の1つ上に挿入します。 |   |
| 「はいの」いいえの                                                                 | Ĩ |
| ここで「はい」をクリックすると、                                                          |   |

このように「1.移動平均GC・DC」が一番下に登録されます。

| 道德検索設定画面 シート番                                                                                                    | 믁:1103                          |                    | 4                      | - 🗆 X                           |
|----------------------------------------------------------------------------------------------------|---------------------------------|--------------------|------------------------|---------------------------------|
| 0001 番から0001 者                                                                                                    | 話で <mark>実行</mark> します。         |                    | 一覧                     | 閉じる                             |
|                                                                                                    | 醫 2017年11月会∜                    | 寂                  |                        |                                 |
| 1. 移動半均GC・DC<br>2. 移動平均GC・DC後日柄<br>3. 株価を移動平均                                                                                       | ▲ 検索順番 検索No. 検索名<br>1 61 61. 検索 | <u>日</u><br>対象銘柄選択 | 週月 直近 検索日<br>2 0       | <u>  前日数  項目O1  項E</u><br>D 0 0 |
| 4. 十字線<br>5. 窓空比二                                                                                                    | 2<br>35<br>3<br>28<br>28<br>最大  | ・ローパンド             | 1 1 18020<br>1 1 17110 | 2 0 3<br>2 0 20                 |
| 0. 林園指定<br>7. 足取」<br>8. 当日株価変化率<br>9. 期間指定変化率<br>10. ボックス圏揚力<br>11. 新値N本・足取り<br>12. 株価位置<br>13. 株価日柄<br>14. 出来高速続増加・減少<br>15. 出来高水準 |                                 | H+xβGC*DC          | 2 0 17110              | 5 <u>U</u> 5                    |

「いいえ」をクリックすると

| 条件の追加or挿入                                 |                        | X                  |
|-------------------------------------------|------------------------|--------------------|
| この条件をシートに追加しますか?「は<br>「いいえ」をクリックすると表で選択され | い」をクリックすると<br>ている箇所の1つ | 追加します。<br>上に挿入します。 |
|                                           | (th)                   | [ LUX M            |

選択されていた項目の1つ上に入ります。

「35.ハイローバンド」が選択されていたのでここに登録されます。

| 🌑 連続検索設定画面 シート番                                                                                                    | 묵: 1103                                                                       |                                 | <u></u>                                                     | - 🗆 X                                  |
|----------------------------------------------------------------------------------------------------|-------------------------------------------------------------------------------|---------------------------------|-------------------------------------------------------------|----------------------------------------|
| 0001 番から0001 都                                                                                                    | 話で <mark>実行</mark> します。                                                       |                                 | 一覧                                                          | 閉じる                                    |
| - 読込 書込 <sup>1103</sup>                                                                                                  | ☎ 2017年11月会報                                                                  |                                 |                                                             |                                        |
| 1. 移動平均GC・DC     2. 移動平均GC・DC     2. 移動平均GC・DC     6日柄     3. 株価と移動平均     4. 十字線     5. 窓空け     6. 株価指定                  | ▲ 検索順番 検索No.検索名<br>81.61.検索対象<br>4 1 1.移動平均0<br>2 35 35.ハイ・ロー<br>3 28 28.最大出来 | 日週<br>名柄選択<br>GC-DC<br>バンド<br>新 | 月 直近 検索日<br>2 0 0<br>2 0 171105<br>1 1 180202<br>1 1 171102 | 前日数 項目O1 項E<br>0<br>0 5<br>0 3<br>0 20 |
| 7. 足取り<br>8. 当日株価変化率<br>9. 期間指定変化率<br>10. ボックス圏抜け<br>11. 新値N本・足取り<br>12. 株価位置<br>13. 株価日柄<br>14. 出来高速続増加・減少<br>15. 出来高水準 | × .                                                                           |                                 |                                                             | •                                      |

ここまでの変更を保存したい場合は、「書込」をクリックします。

この状態で「閉じる」をクリックすると変更内容は保存されませんのでご注意下さい。

| 🔮 連続検索設定画面 シート番               | 믁:1103                             |     |    | 44     | - [ | 3 ×     | ĸ  |
|-------------------------------|------------------------------------|-----|----|--------|-----|---------|----|
| 0001 番から0001 着                | 香まで <mark>実行</mark> します。           |     |    | 覧      |     | 閉じる     | 5  |
| 読込 書込 1103                    | ╋ 2018年2月会報                        |     |    |        |     |         |    |
| 1.移動平均GC・DC<br>2.移動平均GC・DC後日振 | ▲ 検索順番 検索No. 検索名                   | 日週月 | 直近 | 検索日    | 前日数 | 項目01    | 項目 |
| 3.株価と移動平均                     | 1 61 61. 検索対象銘柄選択                  | 2   | 0  | 0      | 0   |         |    |
| 4.十字線                         | 4 1 1. 移動平均GC・DC                   | 2   | 0  | 171105 | U   | 5       |    |
| 5. 窓空け<br>6. 株価指定             | 2 30 30. ハイ・ローハンド<br>9 90 20 長大山太空 | 1   | 1  | 171102 | 0   | 3<br>20 |    |
| 7.足取り                         |                                    | 1   |    | 171102 | 0   | 20      |    |
| 8.3日休恤奚1C半<br>9.期間指定変化率       |                                    |     |    |        |     |         |    |
| 10.ボックス圏抜け                    |                                    |     |    |        |     |         |    |
| 12.株価位置                       |                                    |     |    |        |     |         |    |
| 13.株価日柄                       |                                    |     |    |        |     |         |    |
| 14. 出来向理觉增加,减少<br> 15. 出来高水準  | ×                                  |     |    |        |     |         |    |
|                               |                                    |     |    |        |     |         | _  |

203番に保存します。

既に203番がある場合は、上書きされ、先の内容はなくなりますのでご注意下さい。 203と入力後、「OK」をクリックします。

| 連続検索用シート書き込み画面                               | ×     |
|----------------------------------------------|-------|
| 0001~9999までの数字を入力し、「OK」をクリックして下さい。<br>※半角です。 | ОК    |
|                                              | キャンセル |
|                                              |       |
| 203                                          |       |

203番シートに保存されました。

| ● 連続検索設定画面 シート番号     | 0203                    |     |    | <u>14</u> | - E | з »  | ×  |
|----------------------|-------------------------|-----|----|-----------|-----|------|----|
| 0001 番から0001 番話      | まで <mark>実行</mark> します。 |     |    | 覧         |     | 閉じる  | 5  |
| 読込 書込 <b>0203番</b>   | 2018年2月会報               |     |    |           |     |      |    |
| 1.移動平均GC·DC          | 検索順番 検索No. 検索名          | 日週月 | 直近 | 検索日       | 前日数 | 項目01 | 項目 |
| 2.移動平均GU UU彼日個       | 1 61 61. 検索対象銘柄選択       | 2   | 0  | 0         | 0   |      |    |
| 4. 十字線               | 2 1 1.移動平均GC・DC         | 2   | 0  | 171105    | 0   | 5    |    |
| 5. 窓空げ               | 3 35 35. ハイ·ローバンド       | 1   | 1  | 180202    | 0   | 3    |    |
| 6.株価指定               | 4 28 28.最大出来高           | 1   | 1  | 171102    | 0   | 20   |    |
| 7. 定取9<br>8. 当日株価変化率 |                         |     |    |           |     |      |    |
| 9.期間指定変化率            |                         |     |    |           |     |      |    |
| 10.ボックス圏抜け           |                         |     |    |           |     |      |    |
| 12.株価位置              |                         |     |    |           |     |      |    |